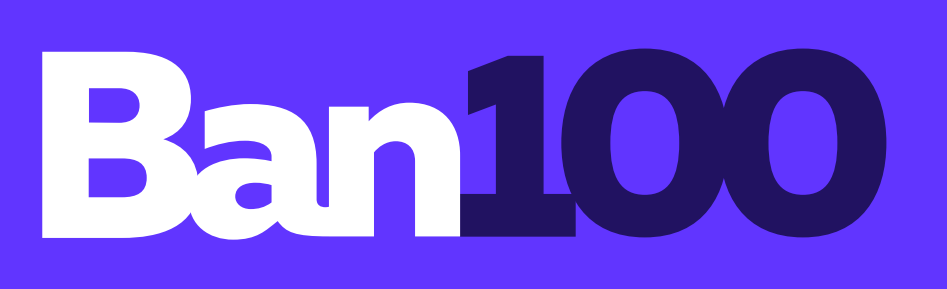

#### Al 100 contigo, siempre.

# ;Sin filas, sin dificultades!

### Descarga ahora en nuestra Sucursal Virtual **Certificados Tributarios y Reporte Anual de Costos (RAC)**

## ¡Solo debes seguir estos pasos!

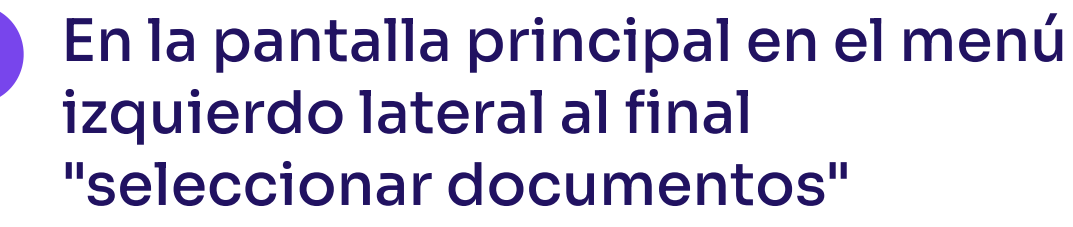

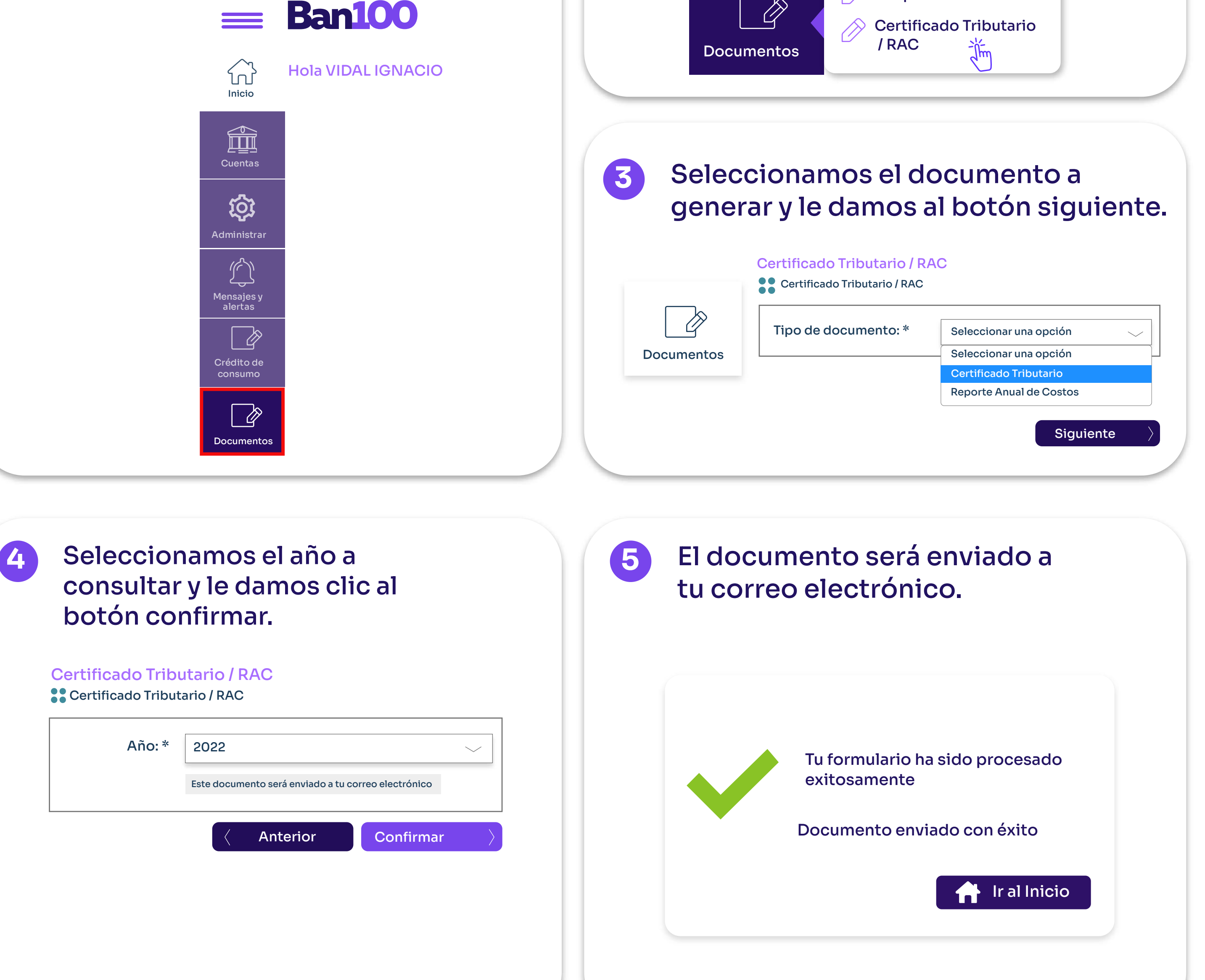

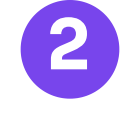

Seleccionamos el submenú Certificado Tributario / RAC

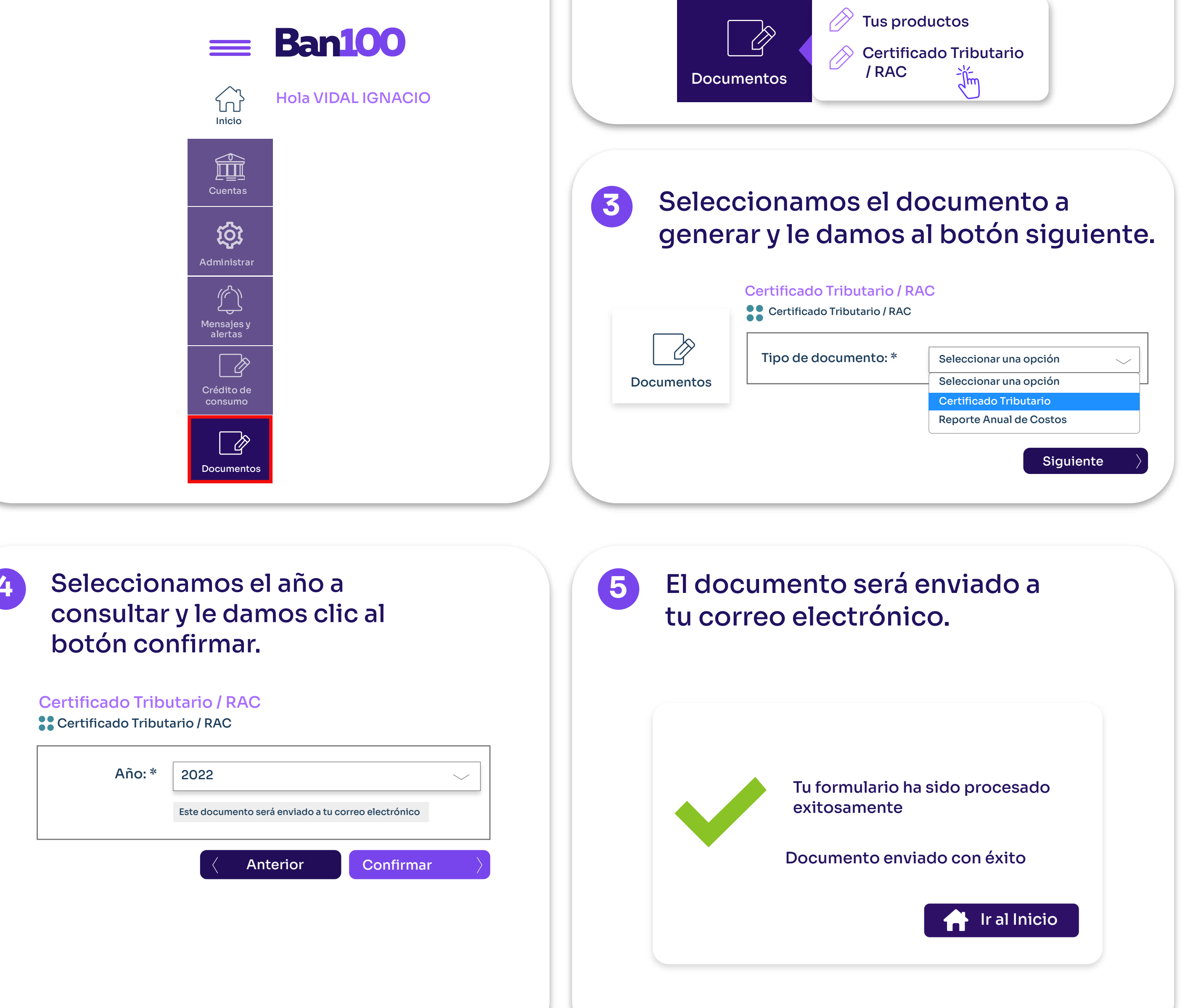

| Certificado Tributario / RAC |
|------------------------------|
| Certificado Tributario / RAC |

| ļ | Año: * | 2022 |          |           |   |
|---|--------|------|----------|-----------|---|
|   |        |      | Anterior | Confirmar | > |
|   |        |      |          |           |   |
|   |        |      |          |           |   |
|   |        |      |          |           |   |

#### ilr a la sucursal virtual!

#### \*Inicialmente solo persona natural, ¡pronto también para persona jurídica!

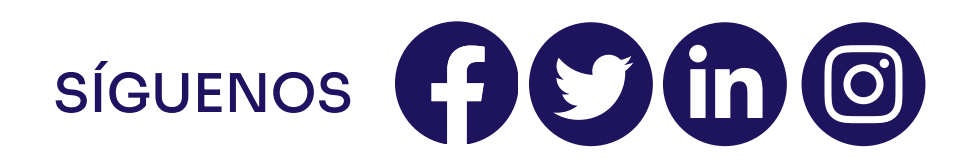

#### ¡Sin filas, sin tiempo perdido!